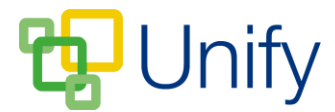

## How to submit a Quick Note form

A Quick Note form allows you to send a direct, one-way message to a member of school staff, ensuring the school is kept updated with any important information.

- 1. Log-in to the Parent Message Centre.
- 2. Click 'Quick Note' in the Message Zone on the Dashboard.
- 3. Locate the appropriate Quick Note and click 'Submit Form'.

| essage | e Zone / Quick Note / Contact List                                                                                                    |
|--------|----------------------------------------------------------------------------------------------------|
| Form   | 15                                                                                                    |
| 0      | View the active forms available for submission.                                                                                                    |
| ୯      | Pupil Illness Quick Note       Submit form         Please submit this form if your child is unwell and needs to be excused from school TODAY.       Submit form |
| ୯      | Pupil Time Off School Request Please submit this form if you need to make a request for your child to be excused from school on a FUTURE date. Submit form      |
| ୯      | Pupil Absence QuickNote       Submit form         Please submit this form if your child needs to be registered as absent from school TODAY.       Submit form   |

4. Enter your email address, your child's name and the message you wish to send. Choose to download a summary of the information you have entered, and click 'Submit' to send the Quick Note.

| Message Zone / Quick Note / Contact L  | Ist / Submit form                         | Close |
|----------------------------------------|-------------------------------------------|-------|
| Permission request form                |                                           |       |
| Populate the fields in the form and wh | ien complete, submit the form processing. |       |
| Form                                   | Pupil Illness Quick Note                  |       |
| Description                            | Quick forms (both)                        |       |
| * Email                                |                                           |       |
| * pupil name                           |                                           |       |
| * Note                                 |                                           |       |
| Submitted By                           | John Simmons                              |       |
| Summary                                | Yes No                                    |       |

5. Your message will be sent directly to the appropriate member of school staff, and you have chosen to, a copy of your message will be available to download.